# 教務處 公告

109.3.3

【108-2 學期餘額加選、上修及特殊個案人工加退選作業說明】 (加退選第二階段)自加退選結束後,一週內辦理。本階段作業方式如下:

#### 壹、學生線上餘額加選

- 一、線上作業時間:109年3月3日(二) 08:00至3月9日(一)24:00止。
- 二、說明:課程尚有餘額(修課人數選課未額滿),學生可自行再次上網加選, 第二天起每天公告前一天的加選結果。原則上只能加選不能退選。如有特 殊事由,須以特殊個案人工方式辦理退選。
- 貳、上修人工加選及特殊個案人工加退選申請
  - 符合下列原因,經系所及授課教師同意,以人工方式加退選 1.為免影響學生網路公平選課之機制,仍請系所審慎考量加退選學生。 2.特殊加退選仍受學生衝堂、重複選課、超修、低於下限及教室容納量等條件限制。
  - 一、線上填表申請時間:109年3月3日(二)08:00至3月9日(一)下午5:00
  - 二、可上修人工加選及特殊個案人工加退選事由:

(一)因下列特殊狀況學生可上修:

1.轉學生(若因課程抵免後,未達每學期應修學分下限)

- 2.休復學生(復學後,因系上轉型或新舊課程差異過大無法銜接)
- 3.成績優異者(指前一學期學業及操行成績皆80分以上,學業成績名次在所屬學系該 年級前10%以內者)。
  - ◎成績優異者申請時, 需檢附以下資料供查核:
  - (1)學生前一學期成績單
  - (2)學生前一學期名次證明。
- (二)特殊個案加選事由:
  - 1.學分數少於應修最低學分數,需加修學分數者。
  - 2.應屆畢業生。
  - 3.因加退選期間停開課程,必須加選課程者。
  - 4.因加退選期間班級成績名次更動進入該班前四分之一且無終止學習,須超修學分 者。
  - 5.因重大事故因素(應檢附相關證明)無法選課者。
  - 6.延畢生。
  - 7. 開課單位認為有必要者。
- (三)特殊個案退選事由:
  - 1.學生已修習及格之課程因重複修習須退選者。
  - 2.因重大事故因素(應檢附相關證明)無法於規定時間內辦理退選者。
  - 3. 開課單位認為有必要者。

三、向開課單位(各系所、通識中心、師培中心、學位學程等)提出<u>上修人工</u> 加選及特殊個案人工加退選**書面申請**。

申請流程:

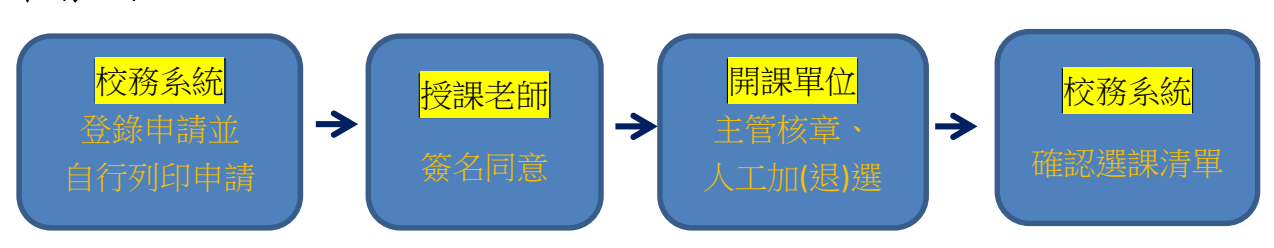

#### 四、以下「校共選二--勞動教育(下)」提供轉學生、重修生、高年級同學選 修之課程;「校共選二--勞動教育(上)」,大四應屆生如缺學分請務必 加選。如需申請特殊個案加選,受理單位為教務處課務組。

| 必選修 | 班級            | 課程名稱    | 學分 | 授課教師 | 上課時間     | 備註說明                                                                                                    |
|-----|---------------|---------|----|------|----------|----------------------------------------------------------------------------------------------------|
| 必修  | [課務組]<br>校共選二 | 勞動教育(下) | 0  | 林崇堯  | 15,25,35 | 1.知本校區 2.本課程提供轉學生、重<br>修生、高年級同學選修;選修時段如<br>有任何疑問,請與學務處生輔組林崇<br>堯先生協調,本課程如選上,務必向<br>林崇堯先生報到。                                               |
| 必修  | [課務組]<br>校共選二 | 勞動教育(下) | 0  | 林崇堯  | 35,45,55 | <ol> <li>1.知本校區 2.本課程提供轉學生、重<br/>修生、高年級同學選修;選修時段如<br/>有任何疑問,請與學務處生輔組林崇<br/>堯先生協調,本課程如選上,務必向<br/>林崇堯先生報到。</li> </ol>                       |
| 必修  | [課務組]<br>校共選二 | 勞動教育(上) | 0  | 林崇堯  | 35,45,55 | <ol> <li>1.知本校區 2.本課程提供轉學生、重<br/>修生、高年級同學選修;選修時段如<br/>有任何疑問,請與學務處生輔組林崇<br/>堯先生協調,本課程如選上,務必向<br/>林崇堯先生報到。3.大四應屆生如缺<br/>學分請務必加選。</li> </ol> |

#### 五、系統的操作方式如下:

- 1. 登錄校務系統。
- 2. 在教務系統中「各項申請」選項下,點選「上修人工加選及特殊個案加退 選申請」。
- 3. 系統介面如下:

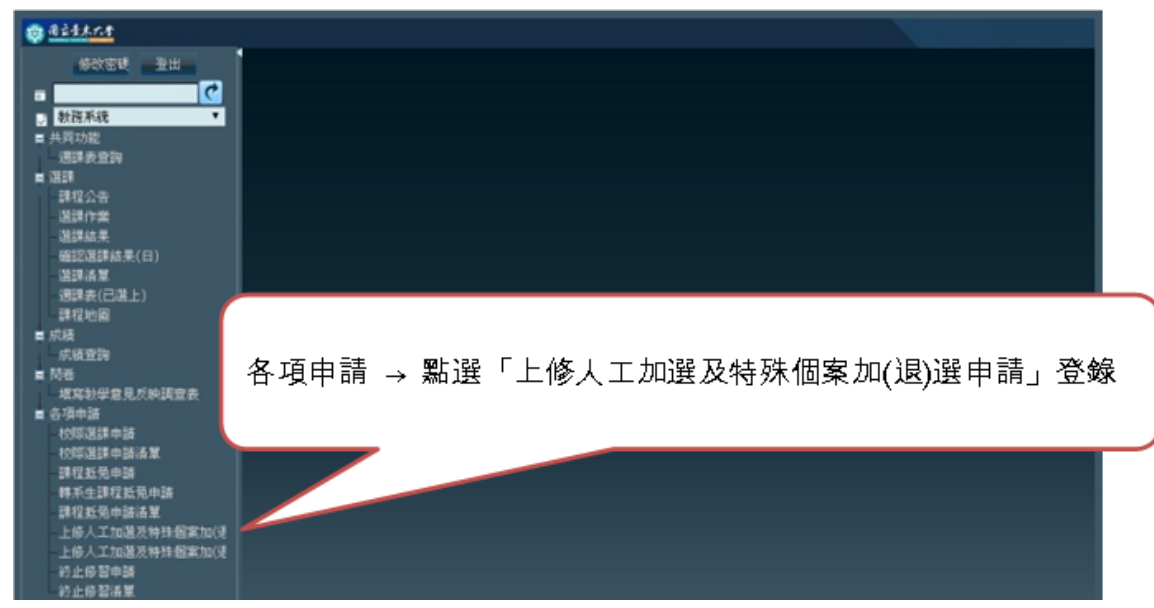

### 加選課程

依①②③填寫後④送出→匯出PDF檔→自行列印申請單→請任課教師簽名→經開課單位主管核章→交給開課單位完成人工加選課程。

| 自应生木六千                                        |                                                                                                    |                                                                     |                                                                           |                                      |                                           |                    |              |        |
|-----------------------------------------------|----------------------------------------------------------------------------------------------------|---------------------------------------------------------------------|---------------------------------------------------------------------------|--------------------------------------|-------------------------------------------|--------------------|--------------|--------|
| 上修人工加强及特                                      | 林間景 使用者 パリソー 1                                                                                                    | E Altrin I                                                          | 日期:201                                                                    | 5/3/09 💷 🛙                           | 國立臺東大學                                    |                    |              |        |
|                                               | 國立臺東大:                                                                                                    | 學 103學2<br>期間:自                                                     | 丰度第2舉期<br>  2015-03-09(<br>(※請於限期内級                                       | 學生 上修人<br>08:00:00 重 20<br>9建開課單位、逾8 | 工加選及特殊個案<br>115-03-13 17:00:00<br>期始不受理※) | 加(退)選 申請單<br>止     |              |        |
| ※注意事項<br>1、爲免影響學生網<br>2、特殊加退選仍受<br>3、境寫完畢請按「9 | 给公平道課之機制,仍諸系所審領<br>學生衝堂、重複選課、超修、低於<br>送出」。                                                                                                    | 考量加退選學<br>?下限及教室容                                                   | 生。<br>納量等條件限制。                                                            |                                      |                                           |                    |              |        |
| 申請學生 學生                                       | 姓名: 內方車                                                                                                    |                                                                     | 斑銀:                                                                       | 光美四                                  |                                           |                    | 111 H 28 C · |        |
| 基本資料學號                                        | : 10013144                                                                                                    |                                                                     | 聯結電話                                                                      | E: REPRESEN                          |                                           |                    | фтин.        |        |
| 加深課程                                          |                                                                                                    |                                                                     |                                                                           |                                      |                                           |                    |              |        |
| ①開課班級                                         | 2 加選科目<br>(中交全紙)                                                                                                    |                                                                     | 學分數時數                                                                     | 上課時間                                 | 授課老師                                      | 3 <sub>101</sub> 2 | 原因           |        |
| 英美四 ▼                                         | 專業寫作(下)                                                                                                    | 7                                                                   | 2/2                                                                       | 26,27                                | 李香妮                                       | 諸選擇                | •            | 新增下差皆料 |
| 可特殊加選事由條例                                     | 一、固下列持续获试举生可上路<br>1、轉學生(若因課程驱気後,:<br>3、成績優異者(指約一學期學)<br>●成績優異者(指約一學期學)<br>●成績優異者(指約一學期學)<br>(1)學生前一學期点、從單<br>(2)學生前一學期点、次證明。<br>二、特殊國案加重事課<br>1、學分數少於應修最低學分身<br>2、應屆單業生。<br>3、因加思選期間的班級成績名3<br>5、因重大事故因案(應檢附相<br>6、延單生。 | :<br>未達電學與應編<br>業及換行成結構<br>以下資料件供查<br>水、帶加修學分<br>次更動進入該班<br>現證明/無法選 | 8 単分下限)。<br>2 差異過大無法術指<br>者のの分以上, 学業所<br>5 :<br>9 載者。<br>1前四分之一旦無約<br>課者。 | g)。<br>此緒名次在所屬學<br>:止學習,須超修得         | 系統年級前10%以內者)。<br>約者。                      |                    |              |        |
| 退選課程                                          |                                                                                                    |                                                                     |                                                                           |                                      |                                           |                    |              |        |
| 開課班級                                          | 退選科目<br>(中交全額)                                                                                                    |                                                                     | 學分數時數                                                                     | 上課時間                                 | 授課教師                                      | 退道                 | 原因           |        |
| ۲                                             |                                                                                                    |                                                                     |                                                                           |                                      |                                           | 請選擇                | ¥.           | 新增下筆資料 |
| 可特殊退邁事由條<br>例                                 | 一、學生已修習及格之課程因重<br>二、因重大事故因素(應檢附相關                                                                                                    | 復修習須退邁<br>[證明]無法遇望                                                  | 者。<br>[者。                                                                 |                                      |                                           |                    |              |        |
|                                               | -                                                                                                    |                                                                     | (4                                                                        |                                      |                                           |                    |              |        |

## 退選課程

依①②③填寫後④送出→匯出PDF檔→自行列印申請單→請任課教師簽名→經開 課單位主管核章→交給開課單位完成人工退選課程。

| 1.1 2012日2013日2013日     1.1 2013     1.1 2013     1.1 2013     1.1 2013     1.1 2013     1.1 2013     1.1 2013     1.1 2013     1.1 2013     1.1 2013     1.1 2013     1.1 2013     1.1 2013     1.1 2013     1.1 2013     1.1 2013     1.1 2013     1.1 2013     1.1 2013     1.1 2013     1.1 2013     1.1 2013     1.1 2013     1.1 2013     1.1 2013     1.1 2013     1.1 2013     1.1 2013     1.1 2013     1.1 2013     1.1 2013     1.1 2013     1.1 2013     1.1 2013     1.1 2013     1.1 2013     1.1 2013     1.1 2013     1.1 2013     1.1 2013     1.1 2013     1.1 2013     1.1 2013     1.1 2013     1.1 2013     1.1 2013     1.1 2013     1.1 2013     1.1 2013     1.1 2013     1.1 2013     1.1 2013     1.1 2013     1.1 2013     1.1 2013     1.1 2013     1.1 2013     1.1 2013     1.1 2013     1.1 2013     1.1 2013     1.1 2013     1.1 2013     1.1 2013     1.1 2013     1.1 2013     1.1 2013     1.1 2013     1.1 2013     1.1 2013     1.1 2013     1.1 2013     1.1 2013     1.1 2013     1.1 2013     1.1 2013     1.1 2013     1.1 2013     1.1 2013     1.1 2013     1.1 2013     1.1 2013     1.1 2013     1.1 2013     1.1 2013     1.1 2013     1.1 2013     1.1 2013     1.1 2013     1.1 2013     1.1 2013                                                                                                    | a a a a a a a a a a a a a a a a a a a |                                                                                                    |                                                                                                  |                                                                         |                                       |                                          |               |       |        |
|----------------------------------------------------------------------------------------------------|---------------------------------------|----------------------------------------------------------------------------------------------------|--------------------------------------------------------------------------------------------------|-------------------------------------------------------------------------|---------------------------------------|------------------------------------------|---------------|-------|--------|
| <section-header><form>      Bit Res 0 100 Set Reg 20 Set Die Automatic Die Beitrage       Burn 2012 000 2000 000 2010-000 100 000 000       Vertragen       • Care Weite       • State Weite Weite Vertrage Set Beitrage Automatic Beitrage       • State Weite       • State Weite   <!--</td--><td>上修人工加藏及特</td><td>林園堂 使用者的可以叫</td><td>姓名: initial</td><td>日期:201</td><td>5/3/09 =0</td><td>國立嘉東大學</td><td></td><td></td><td></td></form></section-header>                                                                                                    | 上修人工加藏及特                              | 林園堂 使用者的可以叫                                                                                                    | 姓名: initial                                                                                      | 日期:201                                                                  | 5/3/09 =0                             | 國立嘉東大學                                   |               |       |        |
| ** 特別加速通知学學主義室、重複正調、起節、低於「現及教室存的量學解件現例。     ** 教家是書題を「这出」。      # 教学生語者、重複正調、起節、低於「現及教室存的量學解件現例。     ** 教家是書題を「这出」。      ################################                                                                                                    | *注意事項                                 | 國立臺東<br>於公平演講之機制,仍該多所書                                                                                                    | [學 103學2<br>期間:自<br>體考量加級選挙                                                                      | E度第2舉期<br>2015-03-09(<br>(※請於限期內約<br>4 ∘                                | 學生 上修人.<br>08:00:00 至 20<br>5速開課單位、逾5 | 工加選及特殊個素<br>115-03-13 17:00:00<br>脚不受理※) | 創(退)選申請單<br>止 |       |        |
| 申請學生<br>基本資料     学生24名: 計等無     野銀: 単風回       加速評程     加速評4     砂油 電話: ●●●●●●●●●●●●●●●●●●●●●●●●●●●●●●●●●●●                                                                                                    | 2、特殊加退選仍受4<br>3、填寫完畢請按「5              | 學生衝堂、重複選課、超修、低<br>送出」。                                                                                                    | 於下限及教室容                                                                                          | —————————————————————————————————————                                   |                                       |                                          |               |       |        |
| 基本資料     単紙:     単紙:     単紙:     単紙:     単二形 ***       加速排程     加速料目     小道原田     炊課老師     加速原田       留課印段     小道原田     伊課老師     加速原田     加速原田       第二単位     ***     第三単位     新建下塗泥       **<                                                                                                    | 申請學生 學生的                              | 姓名: 內方冊                                                                                                    |                                                                                                  | 旺級:                                                                     | 关系目                                   |                                          |               | 爆牛婆索; |        |
| 加速料型     加速料目<br>(中文全紙)     学分数時数     上課時間     按課老師     加速原因       英美四     「要菜菜作(下)     20,27     李書報     諸選律     ● 新堂文堂作(下)       -、田下別特殊が沢伊生可上等:     -、田下別特殊が沢伊生可上等:     ・     ・     ● 新堂文堂(下)     ●       1<                                                                                                    | 基本資料学就                                | : 10013141                                                                                                    |                                                                                                  | 聯結電調                                                                    | \$: exection                          |                                          |               |       |        |
| 期課班級         加選邦目<br>(中交全報)         学分数時数         上課時間         按課老師         加選原因           英美四         草葉寫作(下)         22         26.27         季雪絕         請選得         新樹丁葉設計           -、留下列特殊状況学生可上修:         -、留下目特殊加選等的         -、留下目特別特状況学生可上修:         -、留下目特別特別第次学校、日系上等型が新高課程度業通入無法街道)。         -、日下列特殊加選等会員:         -、日下列特殊加選等会員:         -、日常規律:         -、日常規律:         -、日常規律:         -、日常規律:         -、日常規律:         -、日常規律:         -、日常規律:         -、日常規律:         -、日常規律:         -、日常規律:         -、日常規律:         - 、日常規律:         - 、日常規律:         - 、日常規律:         - 、日常規算法:         - 、日期時間:         - 、日期時間:         - 、日常用         - 、日常         - 、日期時間:         - 、日期時間:         - 、 日期時間:         - 、 「日期時間:         - 、 「日期時間:         - 、 「日期時間:         - 、          -          -          -          -          -          -          -          -          -         -         -         -         -         -         -         -         -        -                                                                                                    | 加選課程                                  |                                                                                                    |                                                                                                  |                                                                         |                                       |                                          |               |       |        |
| 英楽四       曹紫鸾作(下)       22       26,27       季香紀       諸選擇…       新選擇…       新聞下筆演書         -、田下列特殊が況學生可上修:       -、田丁特特別は光環學生活回課程至気後、未達電學規應移受介下限)。       -、他下学規定       -、他下学規定       -、他下学規定       -、他下学道書         2、休閒優早生(音樂)(後、日和上華起歌新書課程至真過大麻法街街)。       3、成績優具者(指前)一學期與選及漢(百成福祉の分以上,學業成禧名次在所屬學系該年級前10%以內者)。       -、市城福丁業演書       -、市城福丁業 (二)         1) 特殊加速事時       -、伊利名次證明。       -、特括國家加運事課       -、特括國家加運事課       -、特括國家加運事課       -、特括國家加運事課         1、愛分優少的應信報低學分數, 常加倍學分數者。       -、新加尼運期間的思想成績名次更動進入原知前面分之一目無結止學習, 須超倍學分者。       -、日面光事故回氣, 應納州相關證明, 無法選擇者。       -       -         1) 開課班級       (中交主編)       學分數時數       上課時間       授課教師       3       -         2 激躍相目<br>(中交主編)       (中交主編)       學分數時數       上課時間       授課教師       3       -       -         1) 開課班級       (中交主編)       -       -       -       -       -       -       -       -       -       -       -       -       -       -       -       -       -       -       -       -       -       -       -       -       -       -       -       -       -       -       -       -       -       -       -       -       -       -       -       -       -       - <td>開課班級</td> <td>加選科目<br/>(中交全<b>編</b>)</td> <td></td> <td>學分數時數</td> <td>上課時間</td> <td>授課老師</td> <td>tois</td> <td>原因</td> <td></td>                                                                                                    | 開課班級                                  | 加選科目<br>(中交全 <b>編</b> )                                                                                                    |                                                                                                  | 學分數時數                                                                   | 上課時間                                  | 授課老師                                     | tois          | 原因    |        |
| - 、田下列特殊状况學生可上修:     - 、田下列特殊状况學生可上修:     - 、田下列特殊状况學生可上修:     - 、北海學與傳給學分下限)。     - 、作樣學生(這傑傑, 日及, 戶舉堂就新舊課程差異過大無法術說)。     - 、小貓優異者申請時, 當較扮以下資料件查核:     - (1)学生前一學期就選 •     - 《時期就選 •     - 《四小和名次證明。     - 、特別和家族語, 新加修學分數者。     - 、特別和家族語, 新加修學分數者。     - 、特別和家族語, 新加修學分數者。     - 、特別和家族語, 新加修學分數者。     - 、特別和家族語, 新加修學分數者。     - 、「國家生命     - 、國國家, 應檢別相關證明, 無法選課者。     - 、國國家, 應檢別相關證明, 無法選擇者。     - 、國國大事故因素(應檢別相關證明, 無法選擇者。     - 、國國大事故因素(應檢別相關證明, 無法選擇者。     - 、國國家, 應檢別相關證明, 無法選擇者。     - 、國國大事故因素(應檢別相關證明, 無法選擇者。     - 、國國大事故因素(應檢別相關證明, 一), 國國大事故因素(應檢別相關證明, 一), 國國大事故因素(應檢別相關證明, 一), 國國大事故因素(應檢別相關證明, 一), 國國大事 (應於), 國國大事, 上譯時當     - (回國大事報), 國國大學, 國太國大事, 國太國大事, 國太國國大事, 國太國大事, 國太國大事, 國太國大事, 國太國大國國大事, 國太國大事, 國太國大事, 國太國大事, 國太國大事, 國太國大事, 國太國大事, 國太國大事, 國太國大事, 國太國大事, 國太國大事, 國太國大事, 國太國大事, 國太國大事, 國太國大事, 國太國大事, 國太國大事, 國太國大國大事, 國太國大事, 國太國大事, 國太國大國大事, 國太國大國大事, 國太國大事, 國太國大事, 國太國大事, 國太國大國大事, 國太國大事, 國太國大事, 國太國大國大事, 國太國大事, 國太國大事, 國太國大事, 國太國大國大國大國大國大國大國大國大國大國大國大國大國大國大國大國大國大國大國 | 英美四 ▼                                 | 專業寫作(下)                                                                                                    |                                                                                                  | 2/2                                                                     | 26,27                                 | 李香妮                                      | 諸選擇           | *     | 新增下差皆料 |
| ◎ 透課評程<br>① 開課班級<br>(中交全額) 学分數時數 上課時間 投課教師 ③ 退遵原因       ●     ●     ●     ●     ●       ▼     ▼     ●     ●     ●       ▼     ▼     ●     ●     ●       ○     ●     ●     ●     ●       ○     ●     ●     ●     ●       ○     ●     ●     ●     ●       ○     ●     ●     ●     ●       ○     ●     ●     ●     ●                                                                                                    | 可特殊加選事由條<br>列                         | 1、科學学生、答回課堂起発達<br>2、休復學生(復學後,因系)<br>3、成績優異者(指前)一學期<br>6,成績優異者(指前)一學期<br>6,成績優異者(指前)一學期<br>6,成績優異者(指前)一學期<br>6,以得生前一學期点,證單<br>2,開學生前一學期点,證單<br>2,應居畢業生。<br>3、因加思選期間的相關程<br>4、因加思選期間的相關程<br>5、因重大事故因素(應檢附<br>6、延畢生。 | ★注電學與應給<br>主導型或新舊課程<br>常型或新舊課程<br>對以下資料供查想<br>數,需加修學分<br>必須加修學分<br>必須加修課程<br>次更動進入該班<br>調整的」無法選問 | 8學分下限)。<br>8差異過大無法術指<br>100分以上,學業編<br>(:<br>数者。<br>,<br>前四分之一旦無約<br>業者。 | 变)。<br>武績名次在所屬學<br>5止學習,須超修得          | 系該年級前10%以內者)。<br>約者。                     | 2             |       |        |
| ●     ●     ●     ●     ●     ●     ●     ●     ●     ●     ●     ●     ●     ●     ●     ●     ●     ●     ●     ●     ●     ●     ●     ●     ●     ●     ●     ●     ●     ●     ●     ●     ●     ●     ●     ●     ●     ●     ●     ●     ●     ●     ●     ●     ●     ●     ●     ●     ●     ●     ●     ●     ●     ●     ●     ●     ●     ●     ●     ●     ●     ●     ●     ●     ●     ●     ●     ●     ●     ●     ●     ●     ●     ●     ●     ●     ●     ●     ●     ●     ●     ●     ●     ●     ●     ●     ●     ●     ●     ●     ●     ●     ●     ●     ●     ●     ●     ●     ●     ●     ●     ●     ●     ●     ●     ●     ●     ●     ●     ●     ●     ●     ●     ●     ●     ●     ●     ●     ●     ●     ●     ●     ●     ●     ●     ●     ●     ●     ●     ●     ●     ●     ●     ●     ●     ●<                                                                                                    | 退選課程                                  |                                                                                                    |                                                                                                  |                                                                         | 1                                     |                                          | 3-            |       |        |
| ▼         ▼         新檀下笙資本           町特殊退還事由條         -、学生已修習及格之課程因重複修習須退選者。            列         二、因重大事故因素(應檢別相關證明)無法退選者。                                                                                                    | し、開課班級                                | (中交全稱)                                                                                                    |                                                                                                  | 學分數時數                                                                   | 上課時間                                  | 授課教師                                     | 退道            | 原因    |        |
|                                                                                                    | ۲                                     |                                                                                                    | ۲.                                                                                               |                                                                         |                                       |                                          | 讀選擇           | ¥     | 新增下签资料 |
| (4) (21 H) (3.70)                                                                                                    | 可特殊退選事由條<br>例                         | 一、學生已修習及格之課程因<br>二、因重大事故因素(應檢附相)                                                                                                    | 重複修習須退選#<br>關證明)無法退選                                                                             | ≌。<br> 指。                                                               |                                       |                                          |               |       |        |
|                                                                                                    |                                       |                                                                                                    |                                                                                                  | (4                                                                      | 9 HL (20 m)                           |                                          |               |       |        |

# 上修及特殊個案人工加退選單要送至<mark>『受理單位』</mark> 才算完成課程登入喔!

| ※注                  | 意事」                 | 頁<br>墨牛 <b>細胞</b> 公                 | 平溝課之力                                            | 441,仍能                                                                                                    | 金所蜜                                 | 主者普加法课题                                       | 4.                                  |                                       |
|---------------------|---------------------|-------------------------------------|--------------------------------------------------|----------------------------------------------------------------------------------------------------|-------------------------------------|-----------------------------------------------|-------------------------------------|---------------------------------------|
| 2、特                 | 珠加退                 | 退仍受晕生                               | 街堂、重                                             | 連課課・考                                                                                                    | 传、低力                                | 令下限及教室容                                       | 的量等條件限制                             | 8                                     |
| 甲                   | 請學                  | 生学生                                 | 姓名:                                              | 14.00                                                                                                    | 班級                                  |                                               | The local division                  | 學生簽名:                                 |
| 奉                   | 本頁                  | 科学3                                 | 10213                                            | 1.32                                                                                                    | 聊絕                                  | 電話・11911                                      | 001000                              |                                       |
| 合理                  | 即望                  | 加運科目                                | 墨公教                                              | 上课                                                                                                    |                                     | <b></b>                                       |                                     | 虚理情形/承辦人签音                            |
| 軍位                  | 班級                  | (中文全稱)                              | /時數                                              | 時間 招                                                                                                    | 課老師                                 | 加選原因                                          | 教師簽名                                | (由開課單位填寫)                             |
|                     |                     |                                     |                                                  |                                                                                                    |                                     | 特殊個案                                          |                                     | 加選成功                                  |
| 単行                  | 交共                  | 労動教育<br>(下)                         | 0/3                                              | 15,25林                                                                                                    | 崇堯                                  | :單位認為                                         |                                     | _ 未加選(原因:                             |
|                     | 世                   | (1)                                 |                                                  | . 00                                                                                                    |                                     | 有必要者                                          |                                     | ************************************* |
| 1 19 22             | < VIA 74            | r m 1x 121                          | 二、特殊<br>1、引<br>2、月<br>3、日<br>5、日<br>5、日          | 個案加選於<br>些局加退<br>一個<br>一個<br>一個<br>一個<br>一個<br>一個<br>一個<br>一個<br>一個<br>一個<br>一個<br>一個<br>一個                                  | 事課<br>應修最低<br>間停開部<br>間班級成<br>因素(應  | 5.學分數, 需加<br>8.程, 必須加選<br>2.績名次更動進<br>檢附相關證明) | 修學分數者。<br>課程者。<br>入該班前四分之<br>無法選課者。 | 一且無終止學習,須超修學分者。                       |
| 二、<br><i>会</i> 個    | 退退                  | 課程                                  | 6、五<br>7、月                                       | 月課單位認                                                                                                    | 為有必多                                | 2者。                                           |                                     | 虚理达取/亚姆/发音                            |
| 二受單位                | 退課級                 | <b>課程</b><br>退選科目<br>(中文全稱)         | 6、<br>7、<br>學分數<br>/時數                           | 1課單位認<br>上課<br>時間                                                                                                    | 為有必要<br>2課教師                        | F者。<br>退選原因                                   | 教師簽名                                | 處理情形/承辦人簽章<br>(由開課單位填寫)               |
| 二受單位                | 退退開課                | <b>課程</b><br>退選科目<br>(中文全稱)         | 6、<br>7、<br>學分數<br>/時數<br>1、學生(                  | 月課單位認<br>上課 村<br>時習及格                                                                                                    | 為有必要<br>記課教師<br>之課程因                | 2者。<br>退選原因<br>重複修習須退                         | 教師簽名<br>選者。                         | 處理情形/承辦人簽章<br>(由開課單位填寫)               |
| <b>二</b> 受單位<br>可特勢 | <b>退</b> 開課級<br>開課級 | <b>課程</b><br>退選科目<br>(中文全稱)<br>事由條例 | 6、3<br>7、8<br>学分数<br>/時数<br>1、學生<br>2、周課<br>3、開課 | 月課單位認<br>上課 Ⅰ<br>上課 Ⅰ<br>月課 Ⅰ<br>月<br>課<br>日<br>月<br>課<br>日<br>月<br>課<br>日<br>月<br>課<br>日<br>之<br>課<br>月<br>求<br>単<br>位<br>認 | 為有必另<br>2課教師<br>2課程<br>(應檢附<br>必要者。 | 2者。 退選原因 目重複修習須退 相關證明)無法                      | 教師簽名<br>選者<br>退選者                   | 處理情形/承辦人簽章<br>(由開課單位填寫)               |